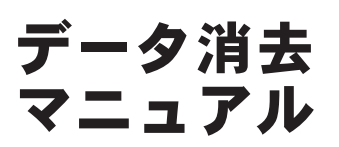

この作業を実行しますと OS(Windows)が消去され パソコンが起動しなくなり、使用不可能になります。 実行する場合は、返却前に行って下さい。

### STEP1 データ消去ソフトの起動準備

ご注意

パソコンに本ソフトウェアの CD-ROM を 挿入し、再起動してください。 自動的に STEP2 の画面が表示されます

# 【プロダクトキー】について

シリアル番号は、同梱の「ターミネータ 10 Plus のご利用上の注意」に別途記載されて おります。

#### **STEP2**

TERMINATOR 10 (Windows PE) を選択して エンターキーを押してください。

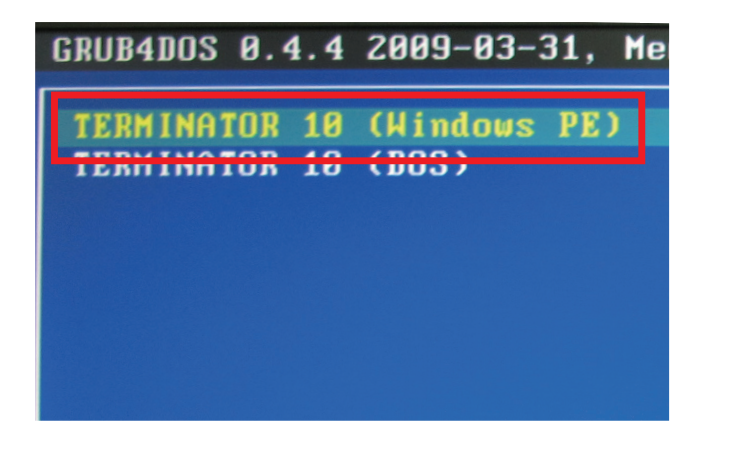

#### **STEP3**

次に、プロダクトキーの入力画面が開きます。 同梱の「ターミネータ 10 Plus のご利用上の 注意」に記載されているプロダクトキーを 入力し、[次へ]をクリックしてください。

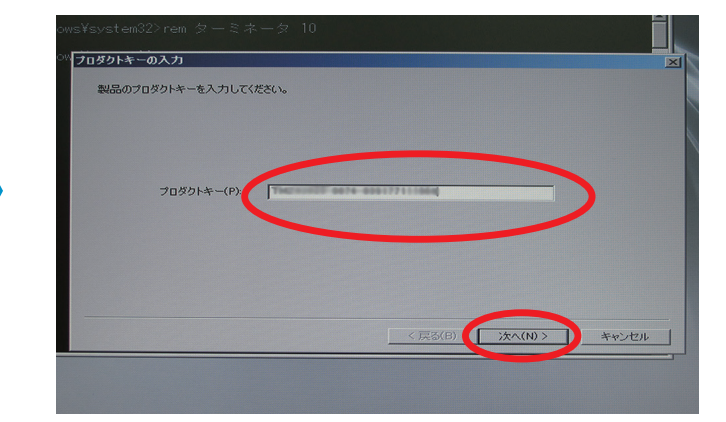

#### **STEP4**

①「ハードディスクを選んで抹消」
 ②「ディスク 0」
 それぞれにチェックを入れてください。

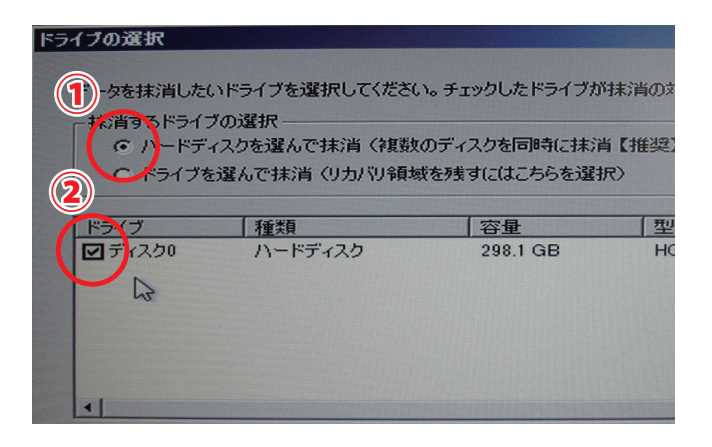

#### STEP5

[次へ]をクリックします。

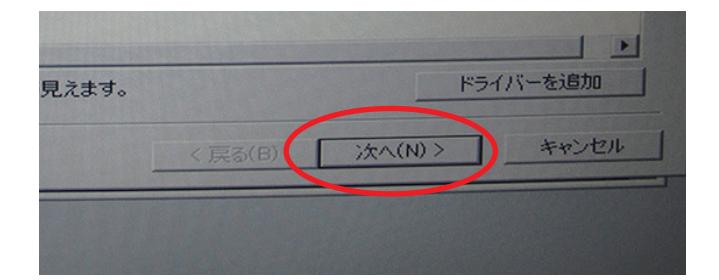

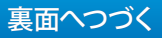

### STEP6

末梢レベルの選択画面が表示されます。 右記の図を参考にレベルを選択して [次へ]をクリックしてください。 (当社推奨:レベル 5)

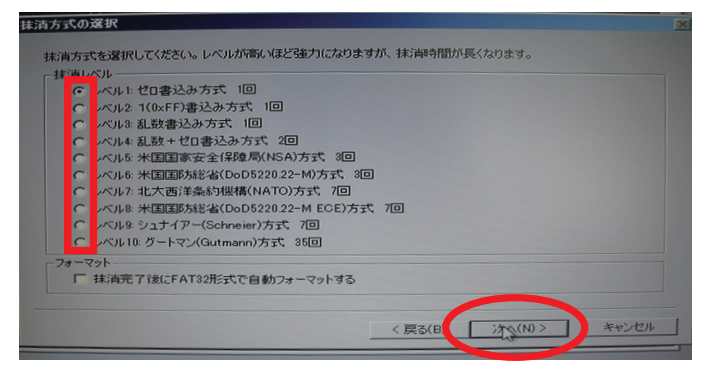

| レベル | 末梢方法                         | 一般家庭             | 企業  | スピード              |
|-----|------------------------------|------------------|-----|-------------------|
| 1   | ゼロ書込み方式                      |                  |     |                   |
| 2   | 1(0xFF) 書込み方式                |                  |     | $\wedge$          |
| 3   | 乱数書込み方式                      |                  |     | $\mathbf{\wedge}$ |
| 4   | 乱数 + ゼロ書込み方式                 |                  |     |                   |
| 5   | 米国国家安全保障局 (NISA) 方式          | $\Box \Box \Box$ |     |                   |
| 6   | 米国国防総省 (DoD5220.22-M) 方式     | 🔺                |     |                   |
| 7   | 北大西洋条約機構 (NATO) 方式           | []               |     |                   |
| 8   | 米国国防総省 (DoD5220.22-M ECE) 方式 |                  |     |                   |
| 9   | シュナイアー (Schneier) 方式         |                  |     |                   |
| 10  | グートマン (Gutmann) 方式           | L                | _⊻_ | _末梢力              |

数字が大きくなるほど処理時間は長くなります。 レベル1では、ハードディスク 80GB の場合 処理時間は約1時間ほどかかります。 レベルが1 つ上がるたびに約1時間ほど加算され ていきます。

## **STEP7**

実行の確認が表示されます。 [ はい ] をクリックしてください。

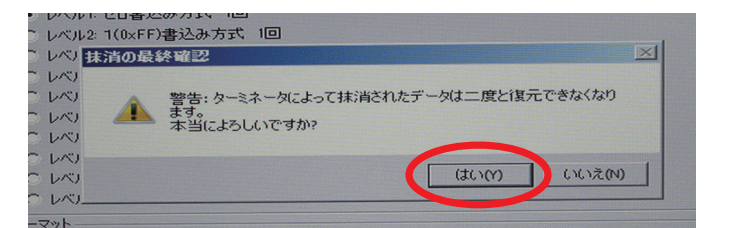

## STEP8

抹消が開始され、残り時間とステータスが表 示されます。

| 抹消レベル:<br>抹消方法:<br>書込み回数: | 1<br>ゼロ書込み方式<br>1     |                        |          |              |
|---------------------------|-----------------------|------------------------|----------|--------------|
| ドライブ<br>ディスク0             | <u>容量</u><br>298.1 GB | 型番<br>HGST HTS545032A7 | <u> </u> | ステータス<br>抹消中 |
|                           |                       |                        |          |              |

※この時、CD-ROM を取り出して下さい。 (取り出しても動作に問題はございません。)

#### STEP9

末梢作業が完了すると下記の画面が出ます。 [OK]をクリックしてください。

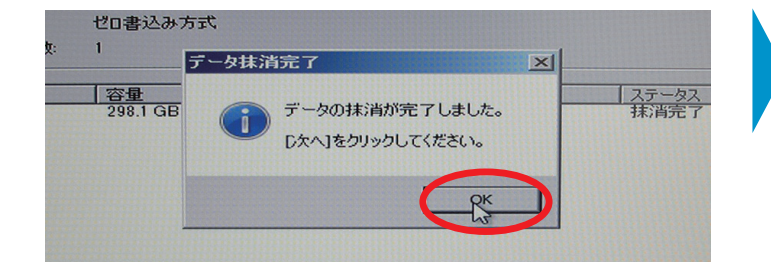

### STEP10

作業結果が表示されます。 確認後、「キャンセル」をクリックすると 自動的にシャットダウンし、終了します。

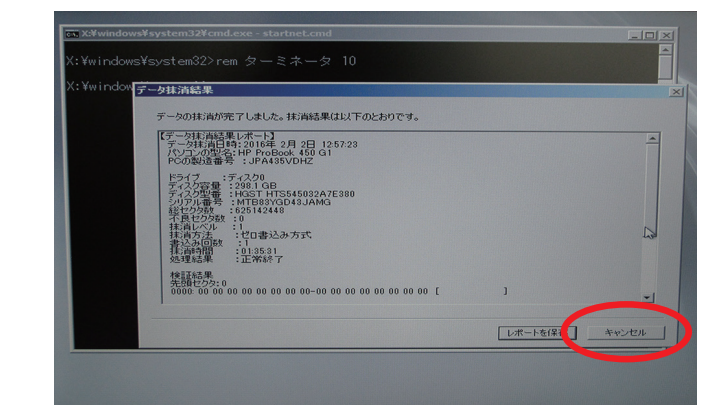